## [HOW-TO] Comment utiliser Zoom pour organiser des réunions en ligne

Zoom est l'une des plates-formes de réunion les plus populaires. Il est facile à utiliser et la version gratuite a de nombreuses fonctions utiles. Les versions payantes sont dotées d'encore plus de fonctionnalités. Ce guide pour les organisateurs de réunions vous montrera comment configurer et exécuter votre événement en Zoom.

#### 1. Ouverture d'un compte

L'organisateur de la réunion (ou des réunions) doit créer un compte sur la plateforme Zoom une fois:

Sur <u>https://zoom.us/signup</u>, créez un compte en entrant votre adresse e-mail (vous pouvez également créer un compte via votre compte existant sur Facebook ou Gmail)

|      | ttps:// <b>zoom.us</b> /sigr | nup             |               |                                                                                      |                |                              |                              | Ξ      |
|------|------------------------------|-----------------|---------------|--------------------------------------------------------------------------------------|----------------|------------------------------|------------------------------|--------|
|      |                              |                 |               |                                                                                      |                | REQUEST A DEMO 1.888.799.966 | 6 RESOURCES <del>-</del> SUF | PPORT  |
| zoom | SOLUTIONS +                  | PLANS & PRICING | CONTACT SALES |                                                                                      | JOIN A MEETING | HOST A MEETING - SIGN IN     | SIGN UP, IT'S FRI            | E      |
|      |                              |                 |               | Sign Up Free Your work email address                                                 |                |                              |                              |        |
|      |                              |                 |               | Zoom is protected by reCAPTCHA and the Privacy Policy and Terms<br>of Service apply. |                |                              |                              |        |
|      |                              |                 |               | By signing up, I agree to the Privacy Policy and Terms of<br>Service.                |                |                              |                              |        |
|      |                              |                 |               | or                                                                                   |                |                              |                              |        |
|      |                              |                 |               | Fign in with Google           f           Sign in with Facebook                      |                |                              |                              |        |
|      |                              |                 |               | Already have an account? Sign in.                                                    |                |                              |                              | ? Help |

Vérifiez l'email que vous avez laissé, vous recevrez un message de la plateforme Zoom avec un bouton ou un lien à cliquer pour activer votre compte.

Le lien vous amène à la page où vous devez saisir vos coordonnées (prénom, nom et mot de passe, qui doivent contenir des lettres et des chiffres en minuscules et en majuscules).

|                                           | REQUEST A DEMO 1.888.799.9666 RESOURCES ← SUPPORT                                                                                  |
|-------------------------------------------|----------------------------------------------------------------------------------------------------|
| SOLUTIONS - PLANS & PRICING CONTACT SALES | JOIN A MEETING HOST A MEETING + SIGN IN SIGN UP, IT'S FREE                                                                         |
|                                           | Hi, vladimir@radunovic.rs. Your account has been successfully created. Please list<br>your name and create a password to continue. |
|                                           | First Name                                                                                                    |
|                                           | Last Name                                                                                                    |
|                                           | •••••                                                                                                    |
|                                           | Password must:                                                                                                    |
|                                           | Have at least 8 characters     Have at least 1 letter (a, b, c, )                                                                  |
|                                           | Have at least 1 number (1, 2, 3)     Include both Linner case and Lower case characters                                            |
|                                           | Password must NOT:                                                                                                    |
|                                           | Contain only one character (1111111 or aaaaaaaa)     Contain only consecutive characters (12345678 or abcdefgh)                    |
|                                           | •••••                                                                                                    |
|                                           | By signing up, I agree to the Privacy Policy and Terms of Service.                                                                 |
|                                           | Continue (?) Help                                                                                                    |

Si vous le souhaitez, vous pouvez inviter d'autres amis à s'inscrire à Zoom, mais vous n'êtes pas obligé de le faire - vous pouvez sauter cette étape; lorsque vous vérifierez que vous n'êtes pas un robot, vous devrez peut-être sélectionner quelques photos pour le prouver.

|                                       |                                                                    |                      | REQUEST A DEMO 1.888.799.9666 RESO  | URCES - SUPPORT |
|---------------------------------------|--------------------------------------------------------------------|----------------------|-------------------------------------|-----------------|
| ZOOM SOLUTIONS - PLANS & PRICING CONT | ACT SALES                                                          | SCHEDULE A MEETING   | JOIN A MEETING HOST A MEETING -     |                 |
|                                       | Select all squares with<br>StairS<br>If there are none, click skip | Invite Your Colleagu | IES<br>m account today! Why invite? |                 |
|                                       |                                                                    | name@domain.com      |                                     |                 |
|                                       |                                                                    | name@domain.com      |                                     |                 |
|                                       |                                                                    | name@domain.com      |                                     |                 |
|                                       |                                                                    | I'm not a robot      |                                     |                 |
|                                       |                                                                    | Invite               | Skip this step                      |                 |
|                                       | C A G SKIP                                                         |                      |                                     | ⑦ Help          |

Vous êtes prêt à démarrer la salle de reunion.

|                                    |                                 |                                                                                      | REQUEST A DEMO                                 | 1.888.799.9666 RESOU | RCES <del>-</del> SUPPORT |
|------------------------------------|---------------------------------|--------------------------------------------------------------------------------------|------------------------------------------------|----------------------|---------------------------|
| ZOOM SOLUTIONS - PLANS & PRICING C | DNTACT SALES                    | SCHEDULE A MEETING                                                                   | JOIN A MEETING                                 | HOST A MEETING +     |                           |
|                                    | 1 Account Info 2 Invite Collean | gues 3 Test Meeting                                                                  |                                                |                      |                           |
|                                    |                                 | Start your test meet                                                                 | ing.                                           |                      |                           |
|                                    |                                 | Your personal meeting url:<br>https://zoom.us/j/8381                                 |                                                |                      |                           |
|                                    |                                 | Start Meeting Now Go to My Ar                                                        | ccount                                         |                      |                           |
|                                    |                                 | Save time by scheduling your meetings directly fro Microsoft Outlook Plugin Download | m your calendar.<br>Firefox Add-on<br>Download |                      | ⑦ Help                    |

#### 2. Accéder à la plateforme

Une fois que vous avez créé un compte, la prochaine fois, il vous suffit de vous connecter à <u>https://zoom.us/signin</u>

| ← → C <sup>a</sup>                  | `````````````````````````````````````` | / … ⊠ ☆        |                               |                     |
|-------------------------------------|----------------------------------------|----------------|-------------------------------|---------------------|
|                                     |                                        |                | REQUEST A DEMO 1.888.799.9666 | RESOURCES - SUPPORT |
| ZOOM SOLUTIONS - P NG CONTACT SALES |                                        | JOIN A MEETING | HOST A MEETING - SIGN IN      | SIGN UP, IT'S FREE  |
|                                     | Sign In                                |                |                               |                     |
|                                     | Email address                          |                |                               |                     |
|                                     | Email address                          |                |                               |                     |
|                                     | Password                               |                |                               |                     |
|                                     | Password                               |                |                               |                     |
|                                     | Sign In                                |                |                               |                     |
|                                     | Forgot password? Stay sign             | ed in          |                               |                     |
|                                     | or                                     |                |                               |                     |
|                                     | G Sign in with Google                  |                |                               |                     |
|                                     | f Sign in with Facebook                |                |                               |                     |

Vous verrez ensuite une page de configuration de vos coordonnées, à partir de laquelle vous pourrez planifier aussi bien de nouveaux rendez-vous que des rendez-vous réguliers, démarrer des rendez-vous déjà planifiés, ou des réunions ad hoc (instantanées) selon les besoins.

| ← → C l l l https://zoom.us/profile |                     |                                            | ⊌ ☆                  |                                                        | ≡                           |
|-------------------------------------|---------------------|--------------------------------------------|----------------------|--------------------------------------------------------|-----------------------------|
|                                     |                     |                                            | R                    | EQUEST A DEMO 1.888.799.9666 RESOU                     | RCES - SUPPORT              |
| ZOOM SOLUTIONS - PLANS & PRIC       | CING CONTACT SALES  |                                            | SCHEDULE A MEETING J | IOIN A MEETING HOST A MEETING -                        |                             |
| PERSONAL                            |                     |                                            |                      |                                                        |                             |
| Profile                             |                     | V                                          |                      |                                                        | Edit                        |
| Meetings                            |                     |                                            |                      |                                                        |                             |
| Webinars                            |                     |                                            |                      |                                                        |                             |
| Recordings                          | Change              |                                            |                      |                                                        |                             |
| Settings                            | Personal Meeting ID | 838-1                                      |                      |                                                        | Edit                        |
|                                     |                     | https://zoom.us/j/8381                     |                      |                                                        |                             |
| ADMIN                               |                     | $\times$ Use this ID for instant meetings  |                      |                                                        |                             |
| > User Management                   | Sign-In Email       |                                            |                      |                                                        | Edit                        |
| > Room Management                   |                     | Linked accounts:                           |                      | Uplevel Your Meetings wit                              | th Zoom Pro ×               |
| > Account Management                | User Type           | Basic 🛛 Upgrade                            |                      | Your Zoom Basic plan has a 4<br>limit on meetings with | 40-minute time<br>3 or more |
| > Advanced                          | Concellar           |                                            |                      | group meeting minutes.                                 | enjoy unlimited             |
|                                     | Сараспу             | Meeting 100 🥹                              |                      | Upgrade Now                                            |                             |
| Attend Live Training                | Language            | English                                    |                      |                                                        |                             |
| Video Tutorials                     | Date and Time       | Time Zono // LAT: 1.00) Delavado Destidavo | Liublinea            |                                                        | C-dia                       |

#### 3. Planification des réunions

Sur la page des détails, il est possible de planifier une ou plusieurs réunions, ou des réunions régulières (par exemple hebdomadaires).

La planification des réunions se fait sous l'option "Schedule a meeting".

| ← → C <sup>a</sup>                 |                     |                                                                        | ⊌ ☆                |                                                                                   | Ξ                                                     |  |  |
|------------------------------------|---------------------|------------------------------------------------------------------------|--------------------|-----------------------------------------------------------------------------------|-------------------------------------------------------|--|--|
|                                    |                     |                                                                        | 1                  | REQUEST A DEMO 1.888.799.9666 RES                                                 | OURCES - SUPPORT                                      |  |  |
| ZOOM SOLUTIONS - PLANS & PRICE     | ING CONTACT SALES   |                                                                        | SCHEDULE A MEETING | JOIN A MEETING HOST A MEETING                                                     |                                                       |  |  |
| PERSONAL Profile Monitore          |                     | v                                                                      | 5                  |                                                                                   | Edit                                                  |  |  |
| Webinars<br>Recordings             | Change              |                                                                        |                    |                                                                                   |                                                       |  |  |
| Settings                           | Personal Meeting ID | 838-1<br>https://zoom.us///8381:<br>× Use this ID for instant meetings |                    |                                                                                   | Edit                                                  |  |  |
| Ser Management     Room Management | Sign-In Email       | Linked accounts:                                                       |                    | Edit<br>Uplevel Your Meetings with Zoom 1                                         |                                                       |  |  |
| Account Management     Advanced    | User Type           | Basic <b>Q</b> Upgrade                                                 |                    | Your Zoom Basic plan has<br>limit on meetings with<br>participants. Upgrade now f | a 40-minute time<br>h 3 or more<br>to enjoy unlimited |  |  |
|                                    | Capacity            | Meeting 100 😡                                                          |                    | upgrade Now                                                                       |                                                       |  |  |
| Attend Live Training               | Language            | English                                                                |                    |                                                                                   | F-84                                                  |  |  |

Les champs de la page permettent de saisir le nom du sujet (Topic field), éventuellement une description (Description Field), la date et l'heure de la maintenance et la durée.

|                                            |                                                  |                                                                                                    | REQUEST A DEMO | 1.888.799.9666 RESOL | JRCES - SUPPORT |
|--------------------------------------------|--------------------------------------------------|----------------------------------------------------------------------------------------------------|----------------|----------------------|-----------------|
|                                            | PLANS & PRICING CONTACT SALES                    | SCHEDULE A MEETING                                                                                                    | JOIN A MEETING | HOST A MEETING -     |                 |
| PERSONAL<br>Profile<br>Meetings            | My Meetings > Schedule a M<br>Schedule a Meeting | leeting                                                                                                    |                |                      |                 |
| Webinars<br>Recordings<br>Settings         | Topic<br>Description (Optional)                  | Klub Redovni sastanak kluba                                                                                                    |                |                      |                 |
| ADMIN    User Management   Room Management | When<br>Duration                                 | 03/24/2020 B:00 V PM V<br>1 V hr 0 V min                                                                                                    |                |                      |                 |
| Account Management     Advanced            |                                                  | Your Zoom Basic plan has a 40-minute time limit on meetings with 3 or more participants.           Upgrade now to enjoy unlimited group meetings.           Do not show this message again |                |                      |                 |
| Attend Live Training<br>Video Tutorials    | Time Zone                                        | (GMT+1:00) Belgrade, Bratislava, Ljubljana ∨                                                                                                    |                |                      | () Help         |

Ensuite, sur la même page, vous pouvez indiquer si la réunion est régulière (cochez la case "Recurring meeting" et définissez la fréquence - hebdomadaire, mensuelle, etc., ainsi que le nombre de répétitions ou la date de fin). S'il existe un mot de passe pour accéder à la réunion et ce qui est (Meeting password field), si la réunion autorise l'utilisation de caméras pour l'hôte et les participants, et comment il est possible de connecter l'audio (il est recommandé de sélectionner "Audio ordinateur").

|                                                           |                               |                                                                                                    | REQUEST A DEMO 1.888.799.9666 RESOURCES ▼ SUPPORT |
|-----------------------------------------------------------|-------------------------------|----------------------------------------------------------------------------------------------------|---------------------------------------------------|
|                                                           | PLANS & PRICING CONTACT SALES | SCHEDULE A MEETING                                                                                                    | JOIN A MEETING HOST A MEETING + SIGN OUT          |
| Attend Live Training<br>Video Tutorials<br>Knowledge Base | Time Zone                     | (GMT+1:00) Belgrade, Bratislava, Ljubljana ∨         Recurring meeting       Every week on Tue, 20 occurrence(s)         Recurrence       Weekly ∨         Repeat every       1 ∨ week         Occurs on       5 un □ Mon ☑ Tue □ Wed □ Thu □ Fri □ Sat         End date       ○ By 05/05/2020  ④ After 20 ∨ occurrences |                                                   |
|                                                           | Meeting Password              | Require meeting password si                                                                                                    |                                                   |
|                                                           | Video                         | Host                                                                                                    |                                                   |
|                                                           | Audio                         | ○ Telephone                                                                                                    | ③ Help                                            |

Enfin, des options de réunion supplémentaires sont configurées sur la même page, comme :

 la possibilité pour les participants d'entrer dans la salle en ligne avant l'hôte lui-même (option "Activer la jonction avant l'hôte"),

- un microphone muet pour les participants lorsqu'ils entrent dans la salle, afin qu'il n'y ait pas de bruit au début (option "Mettre les participants en sourdine à l'entrée"), bien sûr, les participants peuvent ensuite activer leur microphone quand ils le souhaitent;
- d'éventuelles salles d'attente pour les participants et les invités. Dans ce cas l'hôte est informé d'une présence dans la salle d'attente et peut approuver l'entrée dans la salle de chaque participant individuellement (option "Activer la salle d'attente");
- et démarrer automatiquement l'enregistrement de la réunion sur l'ordinateur hôte (option "Enregistrer automatiquement la réunion sur l'ordinateur local") bien que + l'enregistrement puisse être activé par l'hôte à tout moment de la réunion.

|      |             |              |         |               |                                |               |                 |                   |   |                    | REQUEST A DEMO | 1.888.799.9666 | RESOURCES | - SUPPORT |
|------|-------------|--------------|---------|---------------|--------------------------------|---------------|-----------------|-------------------|---|--------------------|----------------|----------------|-----------|-----------|
| zoom | SOLUTIONS - | PLANS & PRIC | CING    | CONTACT SALES |                                |               |                 |                   |   | SCHEDULE A MEETING | JOIN A MEETING | HOST A MEET    |           |           |
|      |             |              | Video   |               | Host                           |               | ● on )          | off               |   |                    |                |                |           |           |
|      |             |              |         |               | Participant                    |               | ● on  )         | off               |   |                    |                |                |           |           |
|      |             |              | Audio   |               | ○ Telephone                    | Compute       | ter Audio (     | ) Both            |   |                    |                |                |           |           |
|      |             |              | Meeting | g Options     | Enable join b                  | pefore host   |                 |                   |   |                    |                |                |           |           |
|      |             |              |         |               | Mute particip                  | pants upon er | ntry 😰          |                   |   |                    |                |                |           |           |
|      |             |              |         |               | Enable waitin     Record the m | ng room       | matically on th | he local computer | r |                    |                |                |           |           |
|      |             |              |         |               |                                | auton         | notically of th | ie iocai computer |   |                    |                |                |           |           |
|      |             |              |         |               | Save                           | Can           | ncel            |                   |   |                    |                |                |           |           |
|      |             |              |         |               |                                |               |                 |                   |   |                    |                |                |           | ⑦ Help    |

Une fois les paramètres enregistrés, une page décrivant les paramètres apparaît. Elle contient un identifiant de réunion unique, un code de réunion et - plus important encore, pour que les participants puissant s'impliquer - un lien vers la salle qui sera transmis aux participants (le champ "Join URL").

Cette page comprend également des options permettant d'inscrire des rendez-vous programmés dans Google Agenda et d'autres calendriers en ligne.

|                      |                           |                                  |                           |                   | REQUEST A DEMO | 1.888.799.9666 RESOL | JRCES 👻 SUPPORT |
|----------------------|---------------------------|----------------------------------|---------------------------|-------------------|----------------|----------------------|-----------------|
|                      | & PRICING CONTACT SALES   |                                  | S                         | CHEDULE A MEETING | JOIN A MEETING | HOST A MEETING -     | SIGN OUT        |
| PERSONAL             | My Meetings > Manage "Klu | b"                               |                           |                   |                |                      |                 |
| Profile              |                           |                                  |                           |                   |                | Start                | this Meeting    |
| Meetings             | Торіс                     | Klub                             |                           |                   |                |                      |                 |
| Webinars             | Description               | Redovni sastanak kluba           |                           |                   |                |                      |                 |
| Recordings           | Time                      | Mar 24, 2020 08:00 PM Belgrade   | , Bratislava, Ljubljana   |                   |                |                      |                 |
| Settings             |                           | Every week on Tue, 20 occurrence | e(s) Show all occurrences |                   |                |                      |                 |
| ADMIN                |                           | Add to Google Calendar           | Outlook Calendar (.ics)   | Yahoo Calendar    | )              |                      |                 |
| > User Management    | Meeting ID                | 146-9                            |                           |                   |                |                      |                 |
| > Room Management    |                           |                                  |                           |                   |                |                      |                 |
| > Account Management | Meeting Password          | ✓ Require meeting password si    |                           |                   |                |                      |                 |
| > Advanced           | Join URL:                 | https://zoom.us/j/1469?pwd=Sm    | 5vZ1BNTTILZUFUaFFtWH      |                   |                | Copy the             | e invitation    |
|                      | Video                     | Host                             | On                        |                   |                |                      |                 |
| Attend Live Training |                           | Participant                      | On                        |                   |                |                      | ⑦ Help          |

Cette page a déjà une option pour commencer un rendez-vous, ou pour ouvrir une salle.

|                                         |                                                              |                                                                              |                                         |                    | REQUEST A DEMO | 1.888.799.9666 RESO | urces 🗸 Support  |
|-----------------------------------------|--------------------------------------------------------------|------------------------------------------------------------------------------|-----------------------------------------|--------------------|----------------|---------------------|------------------|
|                                         | PRICING CONTACT SALES                                        |                                                                              |                                         | SCHEDULE A MEETING | JOIN A MEETING | HOST A MEETING 👻    |                  |
| User Management     Room Management     | Meeting ID                                                   | 146-9                                                                        |                                         |                    |                |                     |                  |
| Account Management                      | Meeting Password                                             | ✓ Require meeting password si                                                | i                                       |                    |                |                     |                  |
| > Advanced                              | Join URL:                                                    | https://zoom.us/j/1469?pwd=Sn                                                | n5vZ1BNTTILZUFUaFFtWH                   |                    |                | Copy th             | e invitation     |
| Attend Live Training<br>Video Tutorials | Video                                                        | Host<br>Participant                                                          | On<br>On                                |                    |                |                     |                  |
| Knowledge Base                          | Audio<br>Meeting Options                                     | Computer Audio     Enable join before host     Mute participants upon entry  | 8                                       |                    |                |                     |                  |
|                                         |                                                              | $\times$ Enable waiting room $\times \text{ Record the meeting automatic}$   | ally on the local computer              |                    |                |                     |                  |
|                                         | Delete this Meeting<br>Want to invite view-only participants | Save as a Meeting Template<br>or broadcast the event to up to 10000 particip | ants? Convert this Meeting to a Webinar |                    | Edit this M    | eeting Start this   | Meeting (?) Help |

## 4. Démarrage d'une salle / réunion

## a) Réunions programmées

Sur la page d'accueil après la connexion, les rendez-vous planifiés sont accompagnés de l'option "Réunions".

| ← → C ☆ (0) ≜ https://zoom.us/profile                     |                     |                                                                       | ⊘ ☆                    |                                                                                                    |
|-----------------------------------------------------------|---------------------|-----------------------------------------------------------------------|------------------------|----------------------------------------------------------------------------------------------------|
|                                                           |                     |                                                                       | REQ                    | JEST A DEMO 1.888.799.9666 RESOURCES 🛩 SUPPORT                                                                                |
| ZOOM SOLUTIONS - PLANS & PRIC                             | CING CONTACT SALES  |                                                                       | SCHEDULE A MEETING JOI | N A MEETING HOST A MEETING - SIGN OUT                                                                                         |
| PERSONAL<br>Profile<br>Meetings<br>Webinars<br>Recordings | Change              | ν                                                                     |                        | Edit                                                                                                    |
| Settings                                                  | Personal Meeting ID | 838-1<br>https://zoom.us///8381<br>× Use this ID for instant meetings |                        | Edit                                                                                                    |
| Vser Management     Room Management                       | Sign-In Email       | Linked accounts:                                                      |                        | Edit<br>Uplevel Your Meetings with Zoom Pro ×                                                                                 |
| Account Management     Advanced                           | User Type           | Basic 🛛 Upgrade                                                       |                        | Your Zoom Basic plan has a 40-minute time<br>limit on meetings with 3 or more<br>participants. Upgrade now to enjoy unlimited |
|                                                           | Capacity            | Meeting 100 O                                                         |                        | group meeting minutes.                                                                                                    |
|                                                           | Language            | English                                                               |                        | Edit                                                                                                    |

La page suivante affiche tous vos rendez-vous planifiés, un identifiant unique pour chaque réunion, ainsi que la possibilité de commencer la première réunion à venir. Les détails de chaque réunion sont accessibles en cliquant sur le nom du sujet ("Topic").

| ← → C ♠ 🛛 ♣ https://zoom.us/m                                                                        | eeting                                                                    |                                          | ••                                  | · 🖂 🕁                       |                   |                        |                | ≡ |
|----------------------------------------------------------------------------------------------------|---------------------------------------------------------------------------|------------------------------------------|-------------------------------------|-----------------------------|-------------------|------------------------|----------------|---|
|                                                                                                    |                                                                           |                                          |                                     |                             | REQUEST A DEMO    | 1.888.799.9666 RESOU   | RCES - SUPPORT | î |
|                                                                                                    | & PRICING CONTACT SALES                                                   |                                          |                                     | SCHEDULE A MEETING          | JOIN A MEETING    | HOST A MEETING 👻       |                | 1 |
| Important Notice: Due to increased demand, dial<br>If you require dial-in by phone audio conferencin | -in by phone audio conferencing ca<br>g, please see our other package opt | pabilities may be temporarily r<br>ions. | emoved from your free Basic account | During this time, we strong | ly recommend usir | g our computer audio c | apabilities. X | I |
| PERSONAL                                                                                             | Upcoming Meetings                                                         | Previous Meetings                        | Personal Meeting Room               | Meeting Templates           |                   |                        | Get Training   | I |
| Profile                                                                                              |                                                                           |                                          |                                     |                             |                   |                        |                | ł |
| Meetings                                                                                             | Schedule a New Meeting                                                    |                                          |                                     |                             |                   |                        |                |   |
| Webinars                                                                                             |                                                                           |                                          |                                     |                             |                   |                        |                |   |
| Recordings                                                                                           | Start Time 💠                                                              | Topic 🗧                                  |                                     | Meeting ID                  |                   |                        |                |   |
| Settings                                                                                             | Tue, Mar 24 (Recurring)<br>08:00 PM                                       | Klub                                     |                                     | 146-9                       |                   | Start                  | Delete         |   |
| ADMIN                                                                                                | Tue, Mar 31 (Recurring)<br>08:00 PM                                       | Klub                                     |                                     | 146-9                       |                   |                        | Delete         |   |
| > User Management                                                                                    | Tue, Apr 7 (Recurring)<br>08:00 PM                                        | Klub                                     |                                     | 146-9                       |                   |                        | Delete         |   |
| Koom Management     Account Management                                                               | Tue, Apr 14 (Recurring)<br>08:00 PM                                       | Klub                                     |                                     | 146-9                       |                   |                        | Delete         |   |
| > Advanced                                                                                           | Tue, Apr 21 (Recurring)<br>08:00 PM                                       | Klub                                     |                                     | 146-9                       |                   |                        | Delete         |   |

Ensuite, la page avec tous les détails de la réunion s'ouvre à nouveau - y compris le lien vers la salle, qui doit être envoyé aux participants. Il existe également une option facile pour copier le lien (option "Copier l'invitation").

|                                        |                          |                                                                 | REQUEST A DE                   | MO 1.888.799.9666 RESOURCES - SUPPORT |
|----------------------------------------|--------------------------|-----------------------------------------------------------------|--------------------------------|---------------------------------------|
|                                        | & PRICING CONTACT SALES  |                                                                 | SCHEDULE A MEETING JOIN A MEET | TING HOST A MEETING - SIGN OUT        |
| PERSONAL Profile                       | My Meetings > Manage "Ki | ub.                                                             |                                | Start this Meeting                    |
| Meetings                               | Topic                    | Klub                                                            |                                |                                       |
| Webinars                               | Description              | Redovni sastanak kiuda                                          |                                |                                       |
| Recordings                             | Time                     | Mar 24, 2020 08:00 PM Belgrade, Bratislava, Ljubljana           |                                |                                       |
| Settings                               |                          | Every week on Tue, 20 occurrence(s) Show all occurrences Add to | ics) 🔗 Yahoo Calendar          |                                       |
| ADMIN                                  |                          |                                                                 |                                |                                       |
| > User Management                      | Meeting ID               | 146-9                                                           |                                |                                       |
| Koom Management     Account Management | Meeting Password         | ✓ Require meeting password si                                   |                                |                                       |
| > Advanced                             | Join URL:                | https://zoom.us/j/146?pwd=5m5vZ1BNTTILZUFUaFFt'                 |                                | Copy the invitation                   |
| Attend Live Training                   | Video                    | Host On<br>Participant On                                       |                                | () Help                               |

Et c'est là que la prochaine réunion peut commencer.

## b) Nouvelles réunions individuelles

Tout rendez-vous individuel non-planifié mais organisé en dernière minute peut être initié depuis la page d'accueil via l'option "Organiser une réunion": il est possible de démarrer une réunion avec ou sans vidéo, et seulement avec un écran partagé (la réunion avec toutes les options est lancée grâce à l'option "avec video")

| ← → C ☆ 🛛 https://zoom.us/profile                                                                               |                                                                              | 🗵 🌣                                                                                            |                                                                                                    |
|----------------------------------------------------------------------------------------------------|------------------------------------------------------------------------------|------------------------------------------------------------------------------------------------|----------------------------------------------------------------------------------------------------|
|                                                                                                    |                                                                              | REQUE                                                                                          | ST A DEMO 1.888.799.9666 RESOURCES - SUPPORT                                                               |
| ZOOM SOLUTIONS - PLANS & PRIC                                                                                   | CING CONTACT SALES                                                           | SCHEDULE A MEETING JOIN /                                                                      | A MEETING HOST A MEETING - SIGN OUT                                                                        |
| Important Notice: Due to increased demand, dial-in b<br>If you require dial-in by phone audio conferencing, ple | y phone audio conferencing capabilitie<br>ase see our other package options. | es may be temporarily removed from your free Basic account. During this time, we strongly reco | mmend With Video On<br>Screen Share Only                                                                   |
| PERSONAL<br>Profile<br>Meetings<br>Webinars<br>Recordings                                                       | Charge                                                                       | v                                                                                              | Edit                                                                                                    |
| Settings                                                                                                    | Personal Meeting ID                                                          | 838-1<br>https://zoom.us/i//8381                                                               | Edit                                                                                                    |
| ADMIN                                                                                                    |                                                                              | × Use this ID for instant meetings                                                             | Uplevel Your Meetings with Zoom Pro $\times$ Your Zoom Basic plan has a 40-minute time                     |
| Sor Management     Room Management                                                                              | Sign-In Email                                                                | Linked accounts:                                                                               | limit on meetings with 3 or more<br>participants. Upgrade now to enjoy unlimited<br>group meeting minutes. |
| Account Management     Advanced                                                                                 | User Type                                                                    | Basic 🔍 Upgrade                                                                                | Upgrade Now                                                                                                |

Lorsqu'une réunion (planifiée ou instantanée) est lancée pour la première fois à partir d'un ordinateur spécifique, une demande automatique d'installation de l'application Zoom sera lancée, ce qui est nécessaire.

| zoom |                                                                                                    | Support English 🕶 |
|------|----------------------------------------------------------------------------------------------------|-------------------|
|      | Ple<br>Vou have chosen to open:<br><b>Zoom 09856c84776c81c0.exe</b><br>Wich is: Binary File (753.183)<br>for some https://auucher.zoomus<br>Would you like to save this file?<br>Save File Cancel<br>Launching |                   |
|      | If nothing prompts from browser, download & run Zoom.                                                                                                    |                   |
|      | Copyright ©2020 Zoom Video Communications, Inc. All rights reserved,<br>Privacy & Legal Policies                                                                                                    |                   |

L'installation de l'application est nécessaire à la première utilisation. Pour les réuinions suivantes, elle se lance automatiquement.

| zoom |                                                                                                  | Support English 👻 |
|------|--------------------------------------------------------------------------------------------------|-------------------|
|      | Please click of it control the control dialog.                                                   |                   |
|      | If nothing prompts from prowser, download & run Zoom.                                            |                   |
|      | Copyright ©2020 Zoom Video Communications, Inc. All rights reserved.<br>Privacy & Legal Policies | () Help           |

Cela ouvrira une page avec des informations de base sur la réunion et la possibilité de connecter l'audio via un ordinateur ou de tester d'abord le microphone et le son; il est recommandé de tester d'abord le microphone et le son, puis de connecter l'audio.

| Zoom            |                        |                                                             | - 🗆 X |
|-----------------|------------------------|-------------------------------------------------------------|-------|
|                 | Talking:               |                                                             |       |
|                 |                        | Join Audio                                                  | ×     |
|                 |                        |                                                             |       |
| Meeting Topic:  | Vlada Radunovic's Pers | Join with Computer Audio                                    |       |
| Host:           | Vlada Radunovic        | Test speaker and microphone                                 |       |
| Invitation URL: | https://zoom.us/j/8381 |                                                             |       |
|                 | Copy URL               |                                                             |       |
| Participant ID: | 49                     |                                                             |       |
|                 | l                      | Automatically join audio by computer when joining a meeting |       |
|                 |                        | -                                                           |       |
| Join Audio      | Share                  | Invite Others                                               |       |
|                 |                        |                                                             |       |
|                 |                        |                                                             |       |
|                 |                        |                                                             |       |
|                 |                        |                                                             |       |
|                 |                        |                                                             |       |

Puis la salle s'ouvre.

# 5. Gérer la réunion

L'écran d'accueil propose de nombreuses options:

| Com Meeting ID: 146-902-742 |                                                                        |                        |
|-----------------------------|------------------------------------------------------------------------|------------------------|
| © ₽                         |                                                                        | ₩ Enter Full Screen 12 |
| 2                           | V                                                                      |                        |
| Unmute Start Video          | La Ll 🍅 🔶 💬 🔘<br>Invite Manage Participants Share Chat Record          | End Meeting            |
| ዯ፝ዸ<br>፞<br>፞<br>1 2 3 4    | ①     ①     ①     ①     ①     ①       5     6     7     8     9     10 | <b>企</b><br>11         |

- 1. Allumez et éteignez votre propre microphone
- 2. Options de réglage audio supplémentaires (cadran du microphone)
- 3. Allumer et éteindre votre propre appareil photo
- 4. Options de configuration vidéo supplémentaires (sélection de la caméra) et entrée (via l'option "Paramètres vidéo") dans tous les paramètres, tels que
- 5. paramètres d'application généraux
- 6. paramètres audio et vidéo
- 7. paramètres d'enregistrement (y compris l'emplacement où l'enregistrement est stocké)
- Inviter des participants (s'ils n'ont pas déjà reçu de lien) par e-mail ou en copiant le lien
- 9. Liste des participants et options de gestion des paramètres des participants (un nouveau panneau s'ouvre, image ci-dessous)
- 10. Partage d'écran, «fenêtre» spécifique, tableau blanc, partie de l'écran, son de l'ordinateur, appareil photo supplémentaire, fichiers cloud et autres options
- 11. Options de partage supplémentaires: qui peut partager l'écran (uniquement hôte ou participants, un ou plusieurs participants à la fois)
- 12. Fenêtre de discussion textuelle Chat et paramètres (un nouveau panneau s'ouvre, image ci-dessous)

- Enregistrer une réunion (s'ouvre en haut du menu avec un bouton de pause et interrompre l'enregistrement) - les paramètres d'enregistrement sont dans le menu principal (point 4.)
- 14. Quitter la réunion, avec la possibilité de poursuivre la réunion lorsque l'hôte quitte ou de suspendre
- 15. Vue plein écran de la salle

Lorsque les options 6 (liste des participants) et 9 (chat) sont incluses, l'écran obtient des éléments supplémentaires:

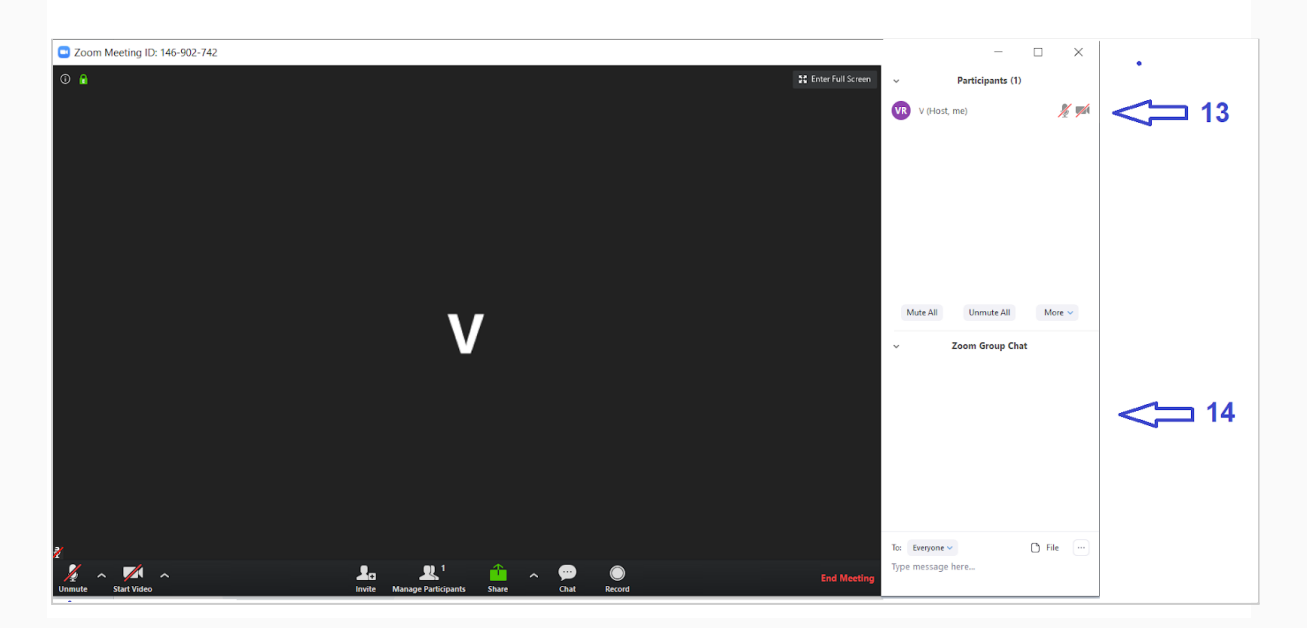

- 13. Liste des participants, avec possibilité de désactiver le microphone ou la caméra pour un participant spécifique, basculer le rôle d'hôte sur un autre participant (avec tous les privilèges) et d'autres paramètres. En bas de la page se trouvent des options permettant de mettre en sourdine ou de rétablir le son de tout le monde en même temps, ainsi que des possibilités supplémentaires utiles telles que activer ou désactiver la camera, changer de nom, activer le son lorsque quelqu'un rejoint une salle, de verrouiller une salle d'entrée ou d'en désactiver une nouvelle et plus encore.
- 14. Une fenêtre de discussion textuelle par laquelle il est possible d'envoyer un message ou un fichier (à partir du Cloud ou d'un ordinateur) à tout le monde ou à quelqu'un individuellement, de limiter les personnes à qui les participants peuvent envoyer des messages et d'enregistrer la discussion textuelle passée.

Il est également possible de démarrer et de gérer une réunion depuis le mobile, grâce à l'application Zoom mobile, par laquelle vous vous connectez. L'application offre les mêmes options, juste un calendrier organisé légèrement différent et un moyen d'accéder à chacune des options.